### QUICK START GUIDE Automate<sup>™</sup> URC 2 Way

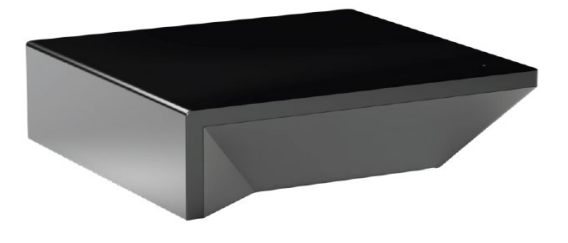

#### AUTOMATE PULSE PRO OVERVIEW

Elevate your Automate experience by seamlessly integrating Automate motorized shades into URC Integration systems. The Automate Pulse PRO Hub offers a powerful integration with discrete shade control and two-way communication, providing real-time updates on shade position and battery levels. Featuring both Ethernet (CAT 5) and 2.4GHz wireless connectivity, the Pulse PRO Hub ensures smooth home automation integration through an easy-to-access RJ45 port located on the back of the hub. Each hub supports up to 30 shades, making it a versatile solution for any home automation setup.

### **OVERVIEW:**

The Pulse PRO driver provides Total Control users with two-way control of their shades, using a two-way IP driver control status feedback of Pulse PRO hubs and connected shades which is in the URC database. Before integrating Pulse PRO shades into the URC System, users must first configure their Pulse PRO Hub and shades. This process is done entirely in the Pulse PRO Android or iOS app.

### URC COMPATIBILITY:

The URC's Automate Pulse PRO two-way module is compatible with Accelerator 3 and Flex 2 software platforms.

### **REQUIREMENTS:**

An installed and functional Pulse PRO shade system using:

- An Automate Pulse PRO Hub is configured and functioning properly.
- Windows shades installed and configured with the Pulse PRO Hub.

#### HARDWARE INSTALLATION:

- Install all shades/blinds/motors at desired locations.
- Connect the Hub to the Automate Pulse app on the same network as the URC System.
- Connect all shades/blinds/motors to the Automate Pulse PRO app.

### **MODULE FEATURES:**

- Two-way control of shades
- Custom macro integration
- Queries
- Device Events
- All Shades supported by Pulse PRO Hub.

#### **GENERAL INFORMATION:**

- Module: Pulse PRO
- Developer: URC File
- Type: \*. tcm3
- Communication: IP
- Category: Window Shades Module Type: Core / Interface Multiple
- Module Support: No
- Unified: No
- URC Compatibility: Accelerator 3 & Flex 2
- Device Events: Yes
- Two-way Module Commands: Yes

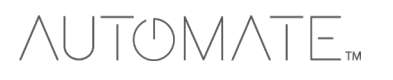

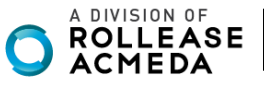

### Adding & Configuring the Module:

TCM files are found on the <u>URC Dealer Portal</u>. Once you have downloaded and imported the file, perform the following steps to add the module to a project:

This module can be added to any new or existing Total Control system.

### Adding the [Core]

The [Core] module contains all the system data that runs and operates the module. Only one (1) core is needed to use this module.

### Step 4: Add Other Devices

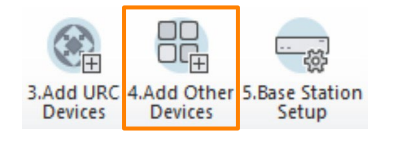

- 1. Select a room for the core to be added to.
- 2. Select My Database.
- 3. Select IP Database.
- 4. Select Window Shades category.
- 5. Select Automate from the brand list.
- 6. Select Pulse PRO [Core].
- 7. Select Add Selected Modules to add it to the project.

| a.Add Selected Modules                                                                                                    | ate New Driver c.Test                               |                                          |  |
|----------------------------------------------------------------------------------------------------|-----------------------------------------------------|------------------------------------------|--|
| 1.Select Room :                                                                                                    | 5.Select Brand :                                    | 6.Select Model :                         |  |
| Control Rack 1<br>Previous Next<br>2.Select Database :<br>URC  My<br>3.Select Module Type :<br>IP Database<br>4.Select Category :<br>Window Shades | AUTOMATE<br>LUTRON<br>ROLLEASE ACMEDA<br>SOMFY<br>3 | 5 PULSE 2 [Core] 6<br>SHADES [Interface] |  |

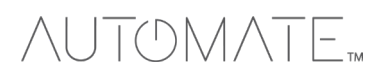

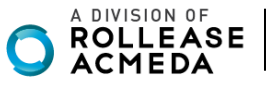

### Adding the [Interface]

The interface represents the physical shade device in the system and is the button the user selects when accessing the shades.

- 8. Select Shades [Interface].
- 9. Select Add Selected Modules.
- 10. The Interface Module Properties window appears. Select the Automate Pulse PRO from the Core Module list.
- 11. Select OK to add it to the project.

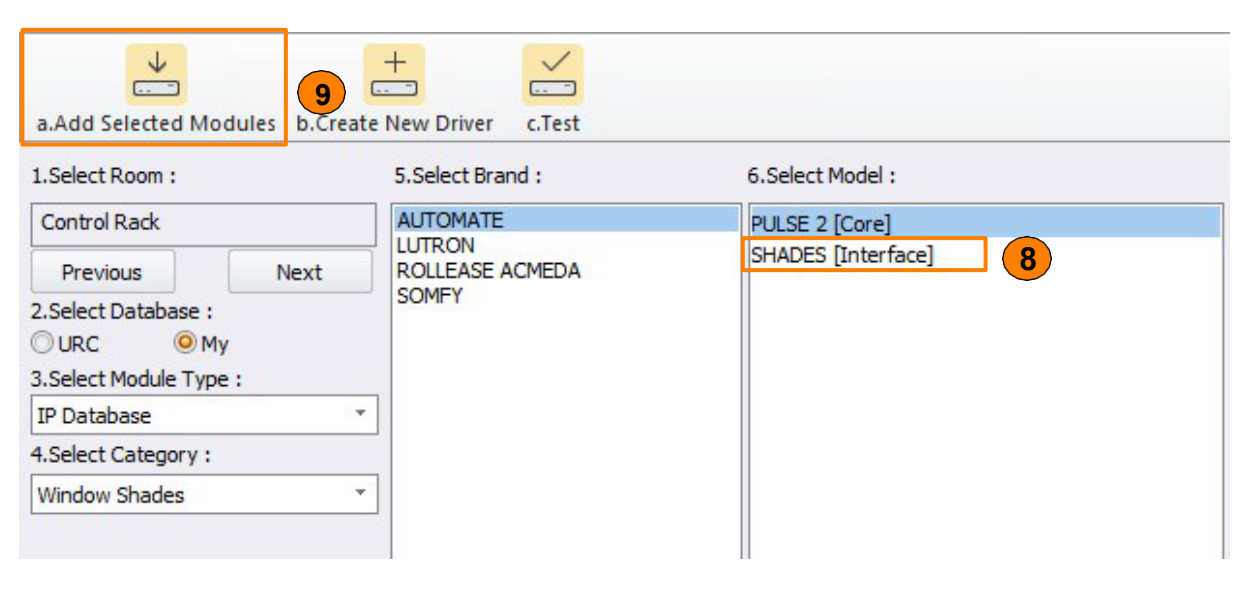

| Module Properties - Interface Module |          |
|--------------------------------------|----------|
| Name :                               |          |
| Automate Shades                      |          |
| Select the associated Core module :  |          |
| Automate Pulse 2                     | <u> </u> |
| OK Cancel                            |          |

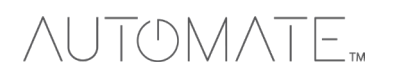

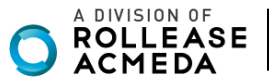

# Step 6: Network Setup

- 1. Select Non-URC Device.
- 2. Enter a unique dummy IP Address for the Automate Pulse PRO device.
- 3. Leave the default port as is.

| a.LAN & Wifi | b.URC Device  | c.Non UF | C Device | 1      |      |              |
|--------------|---------------|----------|----------|--------|------|--------------|
| Room         | Device        |          | IP Addre | SS     | Port |              |
| Control Rack | Power         |          | 192.168. | 18.5   | 80   |              |
| Control Rack | NVR           |          | 192.168. | 18.130 | 80   |              |
| Control Rack | AVR           |          | 192.168. | 18.160 | 50   |              |
| Control Rack | Automate Puls | se 1 2   | 0.0.0.1  |        | 0    | ( <b>3</b> ) |
| Office       | TV            |          | 192.168. | 5.75   | 80   |              |
|              |               |          |          |        |      |              |

### Step 11: Edit User Interfaces

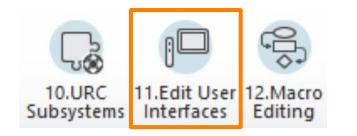

### 1. Select Accelerate!

| 1                                                                                                    |                           | 100                           |                                                                                                    |  |
|----------------------------------------------------------------------------------------------------|---------------------------|-------------------------------|----------------------------------------------------------------------------------------------------|--|
| a.Generate Menus &                                                                                                    | Devices                   | b.Edit Menu                   | by Room c.Edit Device Lavouts                                                                         |  |
| Submenu System Opti                                                                                                    | ons                       |                               |                                                                                                    |  |
| ~Included Submenus                                                                                                    |                           |                               | Submenus are only created if there will be buttons                                                    |  |
| Entertainment :                                                                                                    | Yes                       | O No                          | present. Empty submenus are not generated.                                                            |  |
| Music :                                                                                                    | O Yes                     | ○ No                          | If a submenu is set "No?any button that would<br>normally be there will instead be generated on the   |  |
| Lights :                                                                                                    | O Yes                     | O No                          | main menu.                                                                                            |  |
| Comfort :                                                                                                    | O Yes                     | O No                          | Timers Items                                                                                          |  |
| Security :                                                                                                    | ○ Yes                     | O No                          | Select an item and a jump to it will be created<br>in the appropriate menu for each room              |  |
| Info :                                                                                                    | O Yes                     | No                            | Sleep Timer                                                                                           |  |
| Settings :                                                                                                    | Yes                       | O No                          | Event Timer                                                                                           |  |
| Multiple Displays :                                                                                                    | Yes                       | © No                          | Alarm Clock                                                                                           |  |
| Timer :                                                                                                    | O Yes                     | O No                          | Vacation Mode                                                                                         |  |
| Music Menu Options                                                                                                    |                           |                               | Chaose the set in entires for                                                                         |  |
| O Use dedicated N                                                                                                    | Multi-Room                | Music submer                  | the User Interfaces in the                                                                            |  |
| This option will o<br>a room, as well                                                                                                    | create a de<br>as a Music | edicated sub n<br>submenu for | enu for the URC Audio Multi-Room Music available to system. When ready press the<br>Accelerate Button |  |
| Edits made to this URC Audio submenu are duplicated in every room's URC Audio submenu;<br>this should reduce the time spent editing this unique submenu.                                                                                      |                           |                               |                                                                                                    |  |
| However it is NOT possible to remove a URC Audio source from the submenu, or add a<br>non-URC Audio source to the submenu.                                                                                                    |                           |                               |                                                                                                    |  |
| O Use combined Music submenu                                                                                                    |                           |                               |                                                                                                    |  |
| This option will create a single Music submenu in all applicable rooms. This submenu will<br>contain both URC Audio sources AND local sources available to that room.<br>Edits must be made on a per-room basis. There are no GLOBAL changes. |                           |                               |                                                                                                    |  |
|                                                                                                    |                           |                               |                                                                                                    |  |

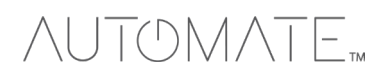

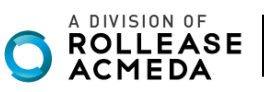

| a.Generate Menus & Devices b.Edit Menu                                                                                          | us by Room       |           |
|----------------------------------------------------------------------------------------------------|------------------|-----------|
| 1. Selected Room :         Office       *         Previous       Next         2. Select View :       *         TC Model       * | -Main Menu Pages | -Page 2   |
|                                                                                                    | Hide Main Menu   | Next Page |

### Step 12: Macro Editing

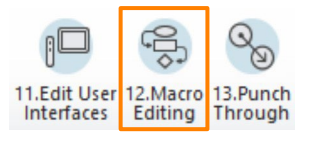

In this section, the steps required to generate macros are provided.

#### 1. Select Accelerate!

2. Make additional programming changes as needed within the remaining steps. Once completed, save the project, and **Download** to the system.

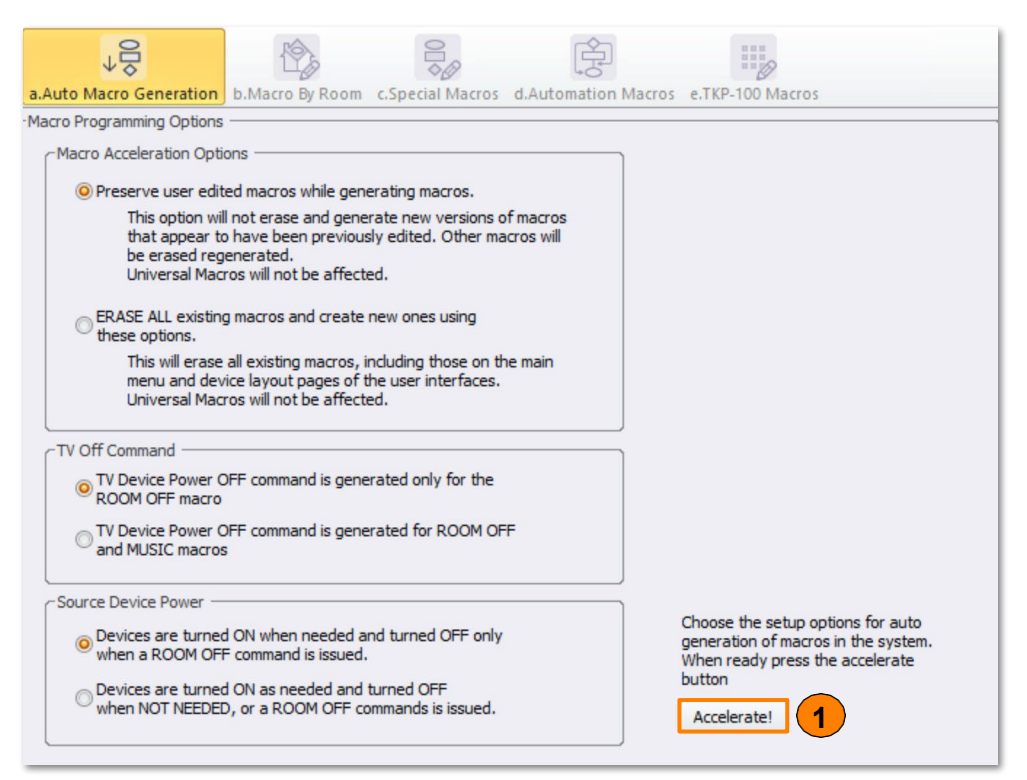

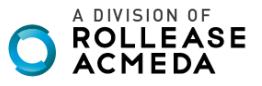

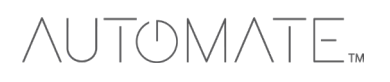

### **Two-way Module Commands:**

Two-way module commands are special one-way functions that are derived from the two-way module and are the only way to send discrete commands to the Automate Pulse PRO system.

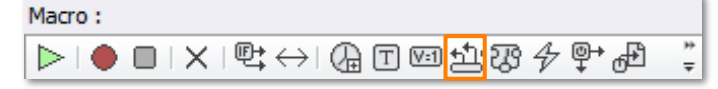

Move Basic: Basic commands to move a specific shade up, down, or stop it at the current position.

- A. Shade Name: Enter the name of the shade as it is listed in the Automate Shades app.
- B. Action: Provides basic control options.
  - Up: Moves the specified shade Up.
  - **Down:** Moves the specified shade **Down**.
  - Stop: Halts the specified shade in its current position.

| 2-Way Module Command                      |                                                               |
|-------------------------------------------|---------------------------------------------------------------|
| ſ                                         | -Parameters                                                   |
| Name :                                    | Shade Name                                                    |
| Start Day                                 | Office 1                                                      |
| Available Devices :                       | Action                                                        |
| Automate Pulse 2 [Control Rack]           | Up<br>Down<br>Stop                                            |
| Available Command :                       | Description Implements the move action for the selected shade |
| Move Basic 🔹                              | Beturo                                                        |
|                                           | Integer / 0 on success / -1 on fail                           |
|                                           | Prev Next                                                     |
| Result Save the result : int Variable : C | ireate Variable                                               |
| ОК                                        | Cancel                                                        |

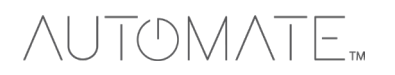

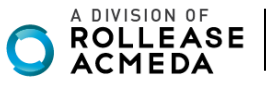

Move to Percentage: A command that moves a specific shade to a percentage-based position.

- A. Shade Name: Enter the name of the shade as it is listed in the Automate Shades app.
- B. **Percentage:** Enter a percentage value. The % symbol is not required.

| 2-Way Module Command                                                        |                                                                                                    |
|-----------------------------------------------------------------------------|----------------------------------------------------------------------------------------------------|
| Name :<br>Mid Day<br>Available Devices :<br>Automate Pulse 2 [Control Rack] | Parameters<br>ShadeName<br>Office 1                                                                                                  |
| Available Command :<br>Move To Percentage                                   | Description<br>Moves the selected shade to the desired<br>percentage.<br>Instructions<br>Enter a percentage from 0-100.<br>Prev Next |
| Result Save the result : int Variable :                                     | Create Variable                                                                                                    |
| ОК                                                                          | Cancel                                                                                                    |

**Tilt:** A command that tilts a specific shade to a percentage-based position. This command requires a shade that supports tilt functionality. A. **Shade Name:** Enter the name of the shade as it is listed in the Automate Shades app.

B. Percentage: Enter a percentage value. The % symbol is not required.

| 2-Way Module Command                                                                               | CParameters                                                                                                    |
|----------------------------------------------------------------------------------------------------|----------------------------------------------------------------------------------------------------|
| Name :<br>Mid Day Available Devices : Automate Pulse 2 [Control Rack] * Available Command : Tilt * | Shade Name Office 1 Percentage 45 Description Moves the selected shade to the desired percentage. Instructions Enter a percentage from 0-180. Prev Next |
| Variable :                                                                                         | Create Variable                                                                                                    |
| ОК                                                                                                 | Cancel                                                                                                    |

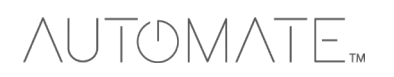

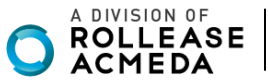

### **Query Commands**

Query commands allow the Total Control system to ask a device for information. This information can be saved as a variable, allowing for advanced macro creation based on conditional logic.

Get Shade Position: Retrieves the current position percentage of a specific shade. A. Shade Name: Enter the name of the shade as it is listed in the Automate Shades app.

| 2-Way Module Command                                                    |                                                                        |
|-------------------------------------------------------------------------|------------------------------------------------------------------------|
| Name :<br>Start Day                                                     | Charameters                                                            |
| Available Devices :           Automate Pulse 2 [Control Rack]         * | Description<br>Gets the position percentage for the<br>selected shade. |
| Available Command :<br>Get Shade Position                               | Return<br>Integer / 0-100 on success / -1 if unknown                   |
| Result                                                                  | Prev Next                                                              |
| Variable : v                                                            | Create Variable                                                        |
| OK                                                                      | Cancel                                                                 |

### Get Tilt Position: Retrieves the current tilt percentage of a specific shade.

A. Shade Name: Enter the name of the shade as it is listed in the Automate Shades app.

|                                 | -Parameters                               |                       |
|---------------------------------|-------------------------------------------|-----------------------|
| Name :                          | Shade Name                                |                       |
| Start Day                       | Office 1                                  |                       |
| Available Devices :             | Description                               |                       |
| Automate Pulse 2 [Control Rack] | Gets the position perc<br>selected shade. | entage for the        |
|                                 | Return                                    |                       |
| Available Command :             | Integer / 0-100 on su                     | ccess / -1 if unknown |
| Get Tilt Position               |                                           |                       |
|                                 |                                           |                       |
|                                 |                                           | Prev Next             |
|                                 |                                           | I Next                |
| Result                          |                                           |                       |
| Variable :                      | Create Variable                           |                       |
|                                 |                                           |                       |
|                                 |                                           |                       |

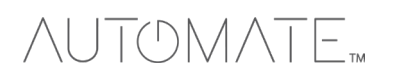

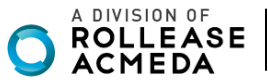

#### **Device Events:**

The Automate Pulse PRO module has the ability to trigger custom macros based on events or changes in the system. On Shade Position: Allows for a macro to be triggered based on a specific shade's position.

A. Shade Name: Enter the name of the shade as it is listed in the Pulse PRO shade settings. B. Operator: Chose a comparison operator. The operator works with the

Percentage to determine when the event is triggered.

- To: Triggers the macro when the specified shade reaches the specified position percentage.
- Above: Triggers the macro when the specified shade moves above the specified position percentage.
- Below: Triggers the macro when the specified shade moves below the specified position percentage.

C. Percentage: Enter a percentage value. The % symbol is not required.

| Edit Automated Settings                | ]                                                                                                 |
|----------------------------------------|---------------------------------------------------------------------------------------------------|
| Name :                                 | -Parameters<br>Shade Name                                                                         |
| Available Devices :                    |                                                                                                   |
| Automate Pulse 2 [Control Rack]        | To<br>Above<br>Below                                                                              |
| Available Event :<br>On Shade Position | Percentage 100                                                                                    |
| Option :                               | Description<br>Triggers when the shade position is set<br>to/above/below the provided percentage. |
|                                        | Prev Next                                                                                         |
| ок                                     | Cancel                                                                                            |

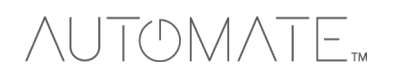

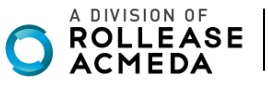

On Tilt Position: Allows for a macro to be triggered based on a specific shade's tilt position.

- A. Shade Name: Enter the name of the shade as it is listed in the Automate Shades app.
- B. Operator: Provides basic control options.
- C. Percentage: Enter a percentage value. The % symbol is not required.

| Euli Automateu Settings               | - Parameters                                                                   |
|---------------------------------------|--------------------------------------------------------------------------------|
| Name :                                | Shade Name                                                                     |
| Mid Day                               | Office 1                                                                       |
| Available Devices :                   | Operator                                                                       |
| Automate Pulse 2 [Control Rack]       | To<br>Above<br>Below                                                           |
| Available Event :                     | Percentage                                                                     |
| On Tilt Position                      | 45                                                                             |
| Ontion :                              | Description                                                                    |
| · · · · · · · · · · · · · · · · · · · | Triggers when the tilt position is set to/above/below the provided percentage. |
|                                       | Prev Next                                                                      |
|                                       |                                                                                |
| ОК                                    | Cancel                                                                         |

### Using the Module:

This section of the document explains how to operate and navigate the shades module. Launching the Module:

- 1. Navigate to where the Shades button is located and select it.
- 2. Select an individual shade to control. All shades are listed here.

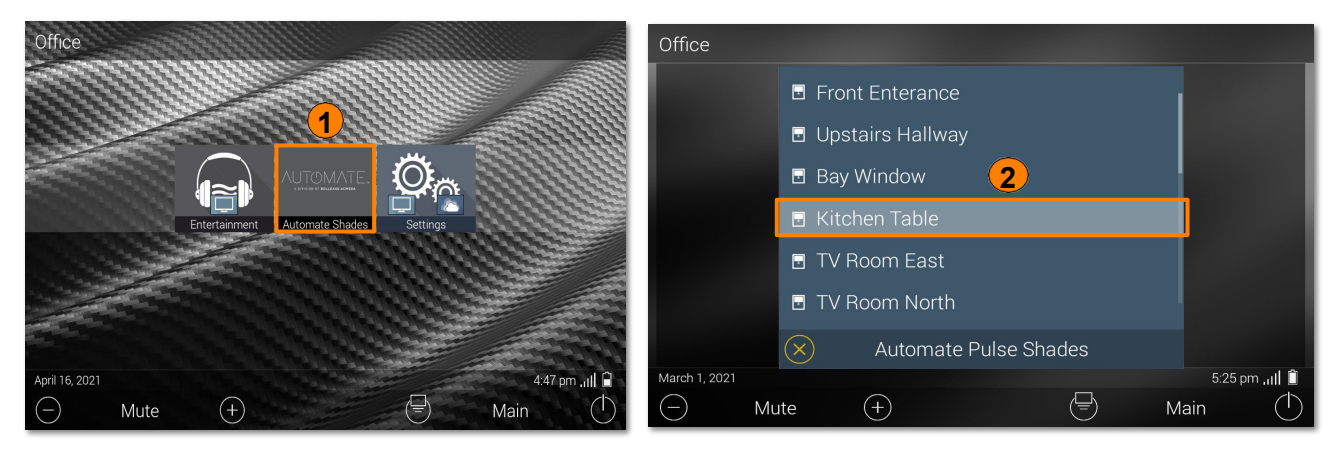

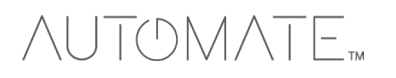

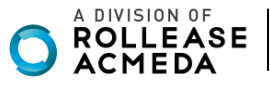

3. The shade control window appears.

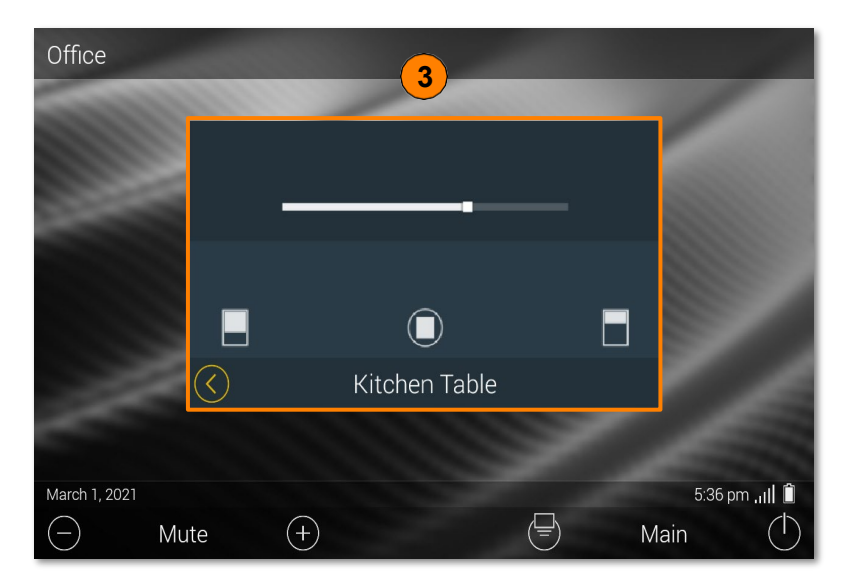

### Shade Controls

The shade control windows provide several options for controlling a specific shade or shade group.

A. Shade Slider: Allows the shade to be moved to a specific position based on slider position.

B. Basic Shade Control: Provides basic controls for moving a specific shade up, down, and can halt it at the current position.

- C. Down: Moves the shade down.
- D. Stop: Halts the shade in its current position.
- E. Up: Moves the shade up.

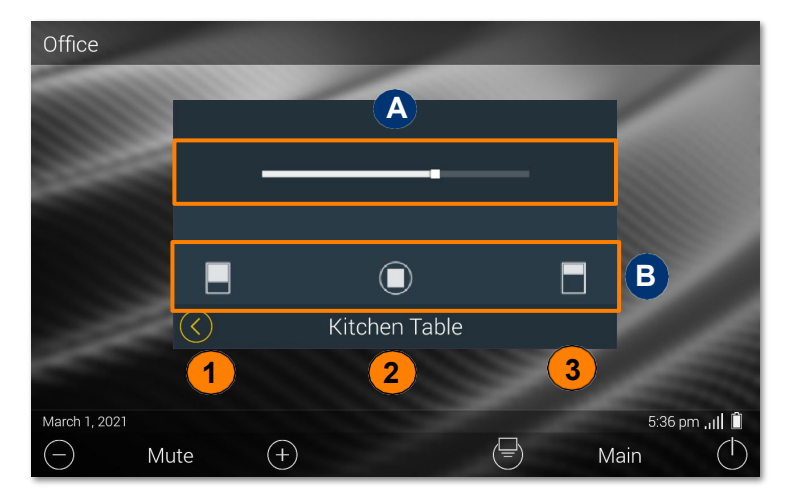

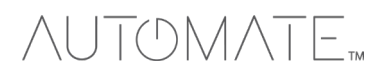

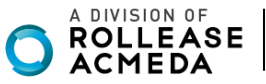

### Wand UI:

The UI for controlling shades from a wand remote varies slightly when compared to the touchscreens.

A. Basic Shade Control: Provides controls for moving the shade up (Open), down (Close), and can halt (Stop) any current movement.

B. Discrete Percentages: Using the arrows, a user is able to toggle between the five (5) preset positions for a shade or group.

| C. | 0%  |
|----|-----|
| D. | 25% |
| E. | 50% |
| F. | 75% |
| -  |     |

G. 100%

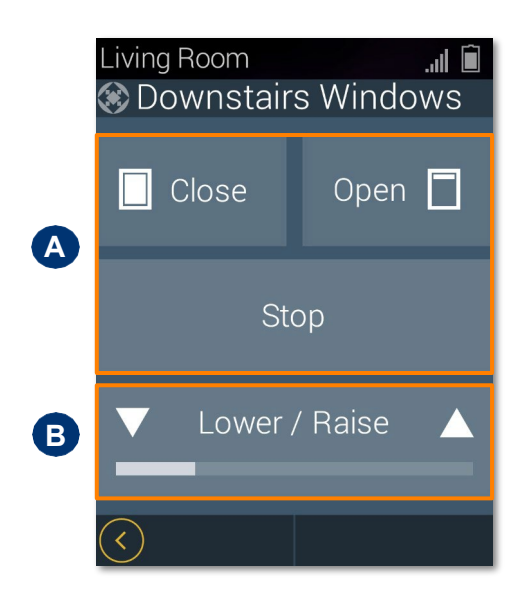

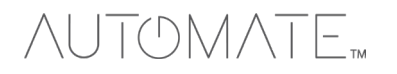

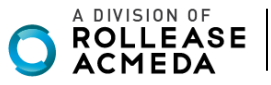

URC SYSTEM CONNETION:

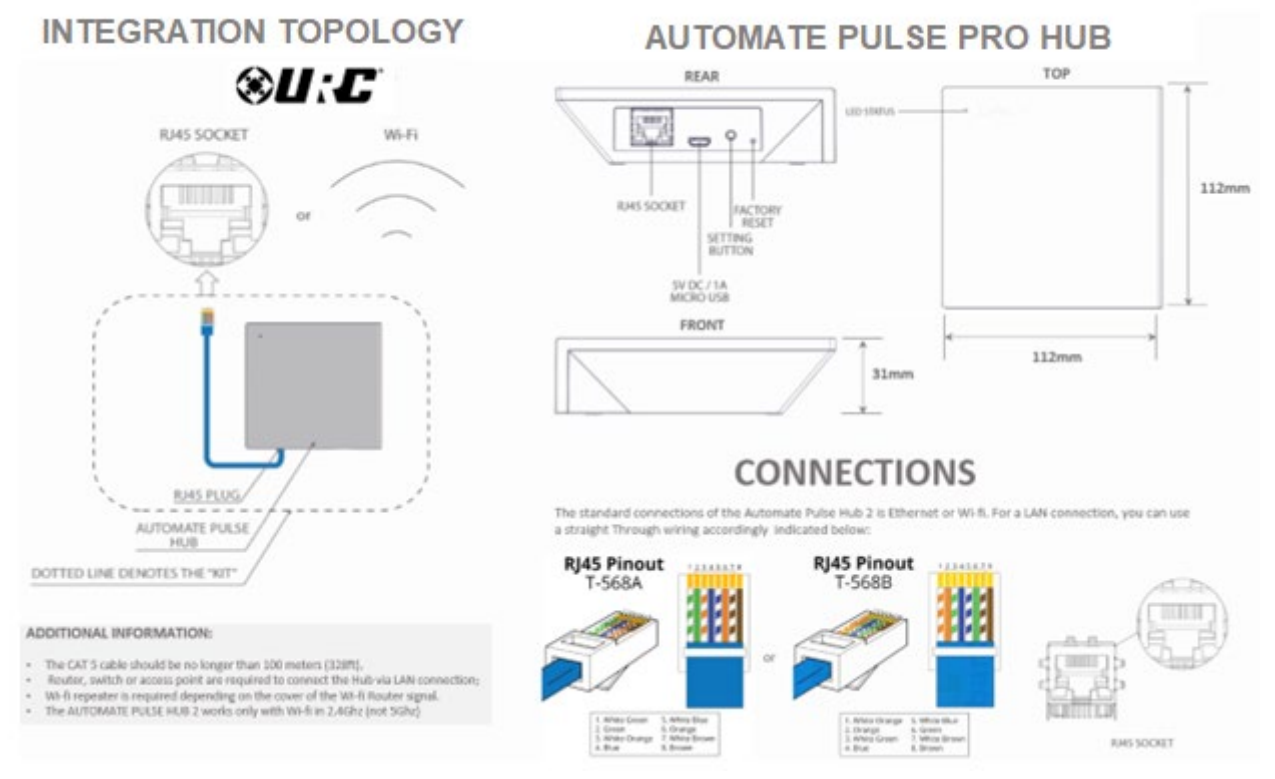

### FREQUENTLY ASKED QUESTIONS

### Q. No Pulse PRO Hub detected.

A. Make sure that your Automate Pulse PRO is connected to the correct network and get an IP Address available and still communicating with the network using the Automate Shades App.

### Q. Shade limits are not set properly.

A. Calibrate shade limits with your Rollease Acmeda remote before setting the appropriate open and close time within URC SYSTEM.

### Q. Shade is not moving at all.

A. Make sure the selected Pulse PRO Hub is the correct Pulse PRO Hub for the shade to be controlled. Confirm the correct bindings are set in the URC System connections tab between the Pulse PRO Hub and Shade drivers.

#### Q. I have multiple Pulse PRO Hubs, what do I do?

A. Load two Automate Pulse PRO Hub drivers. After selecting "Retrieve Hubs" located in the driver actions tab, you will see different Automate Pulse PRO Hubs - select the desired one.

#### Q. I do not see any shade bindings in the Pulse PRO Hub driver?

A. Select "Retrieve Shades" located in the driver actions tab.

### Q. How do I scan for available Automate Pulse PRO Hub?

A. Once the Automate Pulse PRO Hub is properly connected via the Ethernet cable or Wireless network, navigate to the Automate Pulse Hub Properties page within Composer. Select "Retrieve Hubs" located in the driver actions tab.

#### Q. We get unexpected responses from the URC system, or "?" symbols.

A. Ensure that all connections using the ethernet port or Wi-Fi are working properly. The missed connection has been known to yield unwanted or unexpected results.

### SUPPORT RESOUCES:

For further assistance, contact your retailer, visit our website at <u>www.automateshades.com</u>.

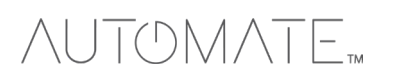

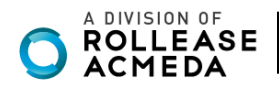